## 2. VJEŽBA – Površina trokuta: od beskonačne zbirke zadataka do dinamične vježbalice

## (a) Generiranje nasumičnih trokuta u kvadratnoj mreži – beskonačna zbirka zadataka

**<u>Prva inačica:</u>** bez istaknute visine (ggb datoteka "VJ2-Povrsina-trokuta-inacica01") - uključiti prikaz kvadratne mreže i *Algebarski prikaz* pod *Pogled > Algebra* 

- naredbe se upisuju u Traku za unos

- naredba SlučajniBrojIzmeđu[<minimalni cijeli broj>, <maksimalni cijeli broj>] za generiranje vrhova: A=(0, 0) || x\_b i x\_c =

SlučajniBrojIzmeđu[1,*vidljivost-mreže-po-osi-x*], **y\_C =** 

SlučajniBrojIzmeđu[1, vidljivost-mreže-po-osi-y] || B=(x\_b, y(A)) i C=(x\_c,

y\_c) || alat *Mnogokut* za konstrukciju trokuta ABC

- tipka F9 preračunava sve objekte

- izvozom slike u Word možemo uvrstiti generirane trokute u nastavne listiće za vježbu i pisane provjere

 izvoz cijelog grafičkog prikaza: Datoteka > Izvoz > Grafički prikaz u međuspremnik pa Paste / Zalijepi u Word dokument || izvoz samo dijela grafičkog prikaza: prije izvoza DT miša držati i označiti dio grafičkog prikaza koji želimo

**Druga inačica:** istaknuta visina, isključen prikaz kvadratne mreže (ggb datoteka "VJ2-Povrsina-trokuta-inacica02")

- isključiti prikaz kvadratne mreže

- istaknuti duljinu osnovice: *DT miša > Svojstva objekta > Osnovno > Pokaži oznaku* (prema želji promijeniti boju i debljinu crte)

- u slučaju da je ime dužine npr. *g*, a želimo da piše "*c* = *duljina*" onda pod *Pokaži oznaku* odaberemo *Natpis* i pod *Natpis* upišemo: c = %v (za detaljnije objašnjenje vidi <u>https://www.geogebra.org/manual/hr/Oznake\_i\_natpisi</u>)

- alati *Pravac*, *Okomica* i *Sjecište* za konstrukciju pravcaAB, okomice iz C na taj pravac te sjecišta D

- alat Kut za konstrukciju pravog kuta CDB, DT miša > Svojstva objekta > Osnovno > Kut između (prema želji promijeniti boju i veličinu te isključiti prikaz oznake)

- alat *Dužina* za konstrukciju visine na osnovicu (istaknuti duljinu ... v\_c = %v) i produžetka osnovice tj.  $\overline{BD}$  te uvjetna vidljivost pod *Svojstva objekta > Dodatno* (ako x(D) > x(B))

- **prijedlog za samostalnu vježbu:** promijeniti interval izbora cjelobrojnih vrijednosti xkoordinate vrha C tako da može biti i lijevo od vrha A, pa definirati uvjet vidljivosti produžetka osnovice lijevo od vrha A

- tipka F9 preračunava sve objekte